# CRUSCOTTO DOCENTI

Tutorial per i docenti di ruolo

## Indice

| 1. Introduzione                   | pag. 2   |
|-----------------------------------|----------|
| 2. Accesso all'applicativo        | pag. 2   |
| 3. Consultazione dell'applicativo | . pag. 3 |
| 4. Presentazione della domanda    | pag. 7   |
| 5. Modifica della domanda         | pag. 9   |

### 1. Introduzione

Il presente tutorial fornisce supporto al personale docente per il corretto utilizzo del "CRUSCOTTO DOCENTE" e la trasmissione all'Amministrazione della domanda di attribuzione degli scatti triennali unitamente alla relazione triennale.

## 2. Accesso all'applicativo

Per poter accedere all'applicativo è necessario collegarsi al seguente link: https://www.units.it/personale-docente/scatti-stipendiali Inserire le proprie credenziali per accedere al sistema, identiche a quelle utilizzate per gli altri servizi informatici interni, ricordandosi di inserire ds\ prima del numero di matricola.

| Sicurezza di Windows                                                                                                    |
|----------------------------------------------------------------------------------------------------|
| Il server apps.units.it sta richiedendo nome utente e password. Il server<br>segnala che la richiesta proviene da apps.units.it. |
| ds∖<br>Password<br>☑ Memorizza credenziali                                                                                       |
| OK Annulla                                                                                                    |
|                                                                                                    |

# 3. Consultazione dell'applicativo

Selezionare, dal menù a tendina, "Valutazione anno di riferimento" per visualizzare i pannelli del cruscotto

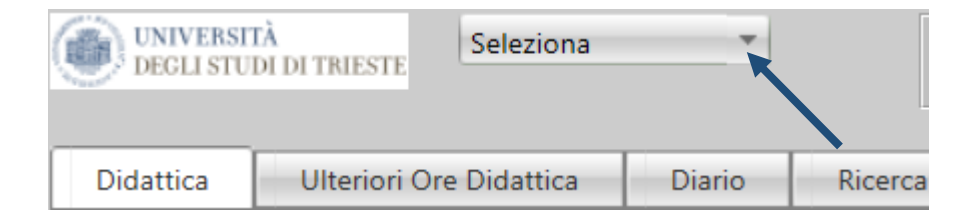

#### I PANNELLI DEL CRUSCOTTO SONO I SEGUENTI:

- didattica
- ulteriori ore didattica
- diario
- ricerca
- gestione
- domanda scatti
- upload pdf firmati
- pubblicazioni
- progetti
- tesi
- storico

| ONIVERSI<br>JECLI ST                      | TÀ<br>DI DI TRII | Valutazione               |                 |         |              |                             |                    |                  |                                       |      |                |                |               | Relazione Trie<br>Catalogo delle pu | ennale<br>bblicazio | ni      |
|-------------------------------------------|------------------|---------------------------|-----------------|---------|--------------|-----------------------------|--------------------|------------------|---------------------------------------|------|----------------|----------------|---------------|-------------------------------------|---------------------|---------|
| Didattica                                 | Ulter            | riori Ore Didattica       | Diario          | Ricerca | Gestione     | Domanda Scatti              | Upload PDF Firmati | Pubbl.           | Progetti                              | Tesi | atorico        |                |               |                                     |                     |         |
|                                           | Tipo<br>Corso    | Cds                       |                 |         | Insegnament  | 0                           |                    | Ruolo            | /                                     | Peso | Ore SUA<br>Cds | Ore<br>Assegna | Stato<br>Reg. | Período                             | Ore<br>Registro     |         |
| M tons has                                | 2015/2011        | 6 Marta Ora 00            |                 |         |              |                             |                    |                  |                                       |      |                |                |               |                                     |                     |         |
| <ul><li>Anno Acc.</li><li>73134</li></ul> | UM               | IN17 - INGEGNERIA DI PROC | ESSO E DEI MATE | RIALI   | 105MI - PRO  | GETTAZIONE DI MATERIALI E F | PROCESSI           | PO - Tempo Pieno | Affid.inc.ins.grat.art<br>6 L240/2010 | L 3  | 25             | 20             | Stampato      | Annualità Singola                   | 1                   | 7       |
| > 77204                                   | LM               | IN17 - INGEGNERIA DI PROC | ESSO E DEI MATE | RIALI   | 014M08 - REA | ATTORI CHEMICI E BIOCHEMICI |                    | PO - Tempo Pieno | Materia di titolarita                 | r 1  | 8              | 14             | Stampato      | Secondo Semestre                    | 1                   | 4 Mutua |
| <ul> <li>Anno Acc.</li> </ul>             | 2014/201         | 5; Monte Ore: 90          |                 |         |              |                             |                    |                  |                                       |      |                |                |               |                                     |                     |         |
|                                           |                  |                           |                 |         |              |                             |                    |                  |                                       |      |                |                |               |                                     |                     |         |

Sono inoltre presente i due pulsanti

PANNELLI

- Relazione triennale
- Catalogo delle pubblicazioni

### 1) PANNELLO "DIDATTICA"

Permette la consultazione dei dati presenti nelle banche dati di Ateneo (UGOV - Esse3) riguardanti gli insegnamenti affidati al docente nei diversi anni accademici, completi del monte previsto, per ogni insegnamento nonché le ore previste e le ore registrate tramite registri on line di Esse 3;

|              | Dida | ttica    | Ult           | teriori Ore Didattica     | Diario          | Ricerca       | Gestione    | Domanda Scatti               | Upload PDF Firmati | Pubbl.           | Progetti                              | Tesi | Storico        |                |                 |                   |                 |         |
|--------------|------|----------|---------------|---------------------------|-----------------|---------------|-------------|------------------------------|--------------------|------------------|---------------------------------------|------|----------------|----------------|-----------------|-------------------|-----------------|---------|
|              |      |          | Tipo<br>Corso | Cds                       |                 |               | Insegnamen  | to                           |                    | Ruolo            |                                       | Peso | Ore SUA<br>Cds | Ore<br>Assegna | Stato<br>a Reg. | Periodo           | Ore<br>Registro |         |
|              |      |          |               |                           |                 |               |             |                              |                    |                  |                                       |      |                |                |                 |                   |                 |         |
| $\mathbf{v}$ | A    | nno Acc. | 2015/20       | 016; Monte Ore: 90        |                 |               |             |                              |                    |                  |                                       |      |                |                |                 |                   |                 |         |
|              | >    | 73134    | LM            | IN17 - INGEGNERIA DI PROC | ESSO E DEI MATE | RIALI         | 105MI - PRC | OGETTAZIONE DI MATERIALI E F | PROCESSI           | PO - Tempo Pieno | Affid.inc.ins.grat.ar<br>6 L.240/2010 | t. 3 | 25             | 20             | Stampato        | Annualità Singola | 1               | 7       |
|              | >    | 77204    | LM            | IN17 - INGEGNERIA DI PROC | ESSO E DEI MATE | RIALI         | 014MIB - RE | ATTORI CHIMICI E BIOCHIMICI  |                    | PO - Tempo Pieno | Materia di titolarit                  | a' 1 | 8              | 14             | Stampato        | Secondo Semestre  | 14              | 4 Mutua |
| ~            | А    | nno Acc. | 2014/20       | 015; Monte Ore: 90        |                 |               |             |                              |                    |                  |                                       |      |                |                |                 |                   |                 |         |
|              | >    | 64333    | LM            | IN17 - INGEGNERIA DI PROC | ESSO E DEI MATE | RIALI         | 105MI - PRC | OGETTAZIONE DI MATERIALI E F | PROCESSI           | PO - Tempo Pieno | Affid.inc.ins.grat.ar<br>6 L.240/2010 | t. 3 | 25             | 15             | Stampato        | Annualità Singola | 1               | 7       |
|              | >    | 71562    | LM            | IN17 - INGEGNERIA DI PROC | ESSO E DEI MATE | RIALI         | 014MIB - RE | ATTORI CHIMICI E BIOCHIMICI  |                    | PO - Tempo Pieno | Materia di titolarit                  | a' 4 | 35             | 0              | Stampato        | Secondo Semestre  | 33              | 2 Mutua |
| ~            | А    | nno Acc. | 2013, 70      | 014; Monte Ore: 90        |                 |               |             |                              |                    |                  |                                       |      |                |                |                 |                   |                 |         |
|              | >    | 56538    | LM            | IN19 - INGEGNERIA DELL'EN | ERGIA ELETTRICA | e dei sistemi | 079IN - BAS | I DI DATI                    |                    | PO - Tempo Pieno | Affid.inc.ins.grat.ar<br>6 L.240/2010 | t. 9 | 70             | 0              | Stampato        | Primo Semestre    | 7               | 8 Mutua |
|              | >    | 54568    | LM            | IN17 - INGEGNERIA DI PROC | ESSO E DEI MATE | RIALI         | 014MIB - RE | ATTORI CHIMICI E BIOCHIMICI  |                    | PO - Tempo Pieno | Materia di titolarit                  | a' 9 | 70             | 70             | Stampato        | Secondo Semestre  | 8               | 4 Mutua |
|              | >    | 54581    | LM            | IN17 - INGEGNERIA DI PROC | ESSO E DEI MATE | RIALI         | 105MI - PRC | OGETTAZIONE DI MATERIALI E P | PROCESSI           | PO - Tempo Pieno | Affid.inc.ins.grat.ar<br>6 L.240/2010 | t. 3 | 25             | 0              | Stampato        | Annualità Singola | !               | 5       |

In questo pannello sono indicate le ore di didattica svolte dal docente. Nel dettaglio vengono indicate le:

- "Ore SUA/Cds": le ore che il docente deve effettuare

- "Ore registro": ore inserite dal docente nel registro elettronico

- "Ore assegnate": in questa colonna il docente può indicare le ore assegnate, in caso di scostamento tra le ore rilevate tramite la scheda SUA e quelle affidate dal Dipartimento.

Per inserire le ore assegnate seguire i seguenti passaggi:

1) selezionare il simbolo 🔹 nella riga corrispondente all'insegnamento come indicato dalla freccia

| Didattica                     | Ult           | eriori Ore Didattica      | Diario          | Ricerca | Gestione    | Domanda Scatti               | Uplo     |
|-------------------------------|---------------|---------------------------|-----------------|---------|-------------|------------------------------|----------|
|                               | Tipo<br>Corso | Cds                       |                 |         | Insegnamen  | ito                          |          |
|                               |               |                           |                 |         |             |                              |          |
| <ul> <li>Anno Acc.</li> </ul> | : 2015/20     | )16; Monte Ore: 90        |                 |         |             |                              |          |
| > 73134                       | LM            | IN17 - INGEGNERIA DI PROC | ESSO E DEI MATE | RIALI   | 105MI - PRC | DGETTAZIONE DI MATERIALI E F | PROCESSI |
| > 772.4                       | LM            | IN17 - INGEGNERIA DI PROC | ESSO E DEI MATE | RIALI   | 014MIB - RE | ATTORI CHIMICI E BIOCHIMICI  |          |

2) Selezionare il simbolo posto a sinistra di "Inserisci monte ore"

| Inserisci      | Monte Ore              |  |
|----------------|------------------------|--|
| Id Coper       | Ore Assegnate dal Dip. |  |
| No child recor | os to display.         |  |

3)Digitare il numero di ore assegnate e selezionare il flag verde

| Id Coper Ore Assegnate dal Dip. | Id Coper Ore Assegnate dal Dip. |
|---------------------------------|---------------------------------|
| Ore Assegnate dal Dip.: 20      | Ore Assegnate dal Dip.: 20      |
| No child records to display.    | No child records to display.    |
| 5                               |                                 |

#### 2) PANNELLO "ULTERIORI ORE DIDATTICA"

E' possibile inserire le ore di didattica svolte nei tre anni accademici precedenti alla data di valutazione e non certificate mediante Esse3 selezionando il pulsante 🗈 a fianco di **"Add new record"** ed inserendo l'anno accademico, l'insegnamento ed il monte ore dell'attività svolta.

| Didattica | Ulteriori O | re Didattica | Diario      | Ricerca  | Gestione | Domanda Scatti    | Upload PDF Firmati  | Pubbl.           | Progetti     | Tesi      | Storico |           |           |
|-----------|-------------|--------------|-------------|----------|----------|-------------------|---------------------|------------------|--------------|-----------|---------|-----------|-----------|
| + Add new | record      |              |             |          |          |                   |                     |                  |              |           |         |           | S Refresh |
| I         | dDoc        | Anno         | Attività Di | idattica |          | Corso di Studio   |                     |                  |              |           |         | Monte Ore |           |
| / 6       | 9           | 2018         | хохохохо    | XOXOXOX  |          | PHD06+33 D1 - PHD | 06+33-NANOTECNOLOGI | E XXXIII Ciclo ) | Dipartimento | di Fisica |         | 20        | C.        |

Selezionare la matita, come indicato dal cursore, per effettuare eventuali modifiche

| Didatti | ca Ulteri  | ori Ore Didattica | Diario     | Ricerca  | Gestione | Domanda Scatti    | Upload PDF Firmati   | Pubbl.         | Progetti       | Tesi      | Storico |           |           |
|---------|------------|-------------------|------------|----------|----------|-------------------|----------------------|----------------|----------------|-----------|---------|-----------|-----------|
| + Add   | new record |                   |            |          |          |                   |                      |                |                |           |         |           | S Refresh |
|         | IdDoc      | Anno              | Attività D | idattica |          | Corso di Studio   |                      |                |                |           |         | Monte Ore |           |
| 1       | 69         | 2018              | хохохохо   | xoxoxox  |          | PHD06+33 D1 - PH0 | D06+33-NANOTECNOLOGI | E XXXIII Ciclo | / Dipartimento | di Fisica |         | 20        | 0         |
|         |            |                   |            |          |          |                   |                      |                |                |           |         |           |           |

## Per cancellare l'inserimento selezionare il simbolo $\overline{I}$ a fine riga

| Didattica | Ulteriori Ore Dida | attica Diar | io Ricerca     | Gestione | Domanda Scatti    | Upload PDF Firmati   | Pubbl.           | Progetti       | Tesi      | Storico |           |           |
|-----------|--------------------|-------------|----------------|----------|-------------------|----------------------|------------------|----------------|-----------|---------|-----------|-----------|
| + Add new | record             |             |                |          |                   |                      |                  |                |           |         |           | S Refresh |
| Ic        | dDoc Anno          | o Attiv     | vità Didattica |          | Corso di Studio   |                      |                  |                |           |         | Monte Ore |           |
| / 6       | 9 2018             | 3 xoxo      | хохохохохох    |          | PHD06+33 D1 - PHD | 006+33-NANOTECNOLOGI | E XXXIII Ciclo / | Dipartimento d | di Fisica |         | 20        | G         |

#### 3)PANNELLO "DIARIO"

Vengono visualizzate le attività eventualmente registrate con il diario on line di Esse3

#### 4) PANNELLO "RICERCA"

Il pannello indica se il docente risulta, nei tre anni solari antecedenti alla data di valutazione, ricercatore attivo o non attivo secondo i criteri CVR. Selezionando il simbolo della matita posto a destra, è possibile inserire l'attività di ricerca svolta.

|   | Didattica | Ulteriori Ore Didattica | Diario | Ricerca | Gestione | Domanda Scatti  | Upload PDF Firmati | Pubbl. | Progetti | Tesi | Storico |                                                                                  |
|---|-----------|-------------------------|--------|---------|----------|-----------------|--------------------|--------|----------|------|---------|----------------------------------------------------------------------------------|
| - |           | Anno                    | R      | uolo    |          | Ra RNA          |                    |        |          |      |         | Relazione                                                                        |
|   |           |                         |        |         |          |                 |                    |        |          |      |         |                                                                                  |
|   | ~         | 2016                    | P      | 0       |          | RICERCATORE ATT | TVO                |        |          |      |         | prova relazione bbbbbbbbbbbbbbbbbbbbbbbbbbbbbbbbbbbb                             |
| 1 | 1         | 2015                    | P      | 0       |          | RICERCATORE ATT | TIVO               |        |          |      |         | prova relazione                                                                  |
|   | /         | 2014                    | P      | 0       |          | RICERCATORE ATT | TIVO               |        |          |      |         | հենհերերերերերերերերերերերերերերերեր<br>հենհերերերերերերերերերերերերերերերերերեր |

La valutazione dell'attività di ricerca si considera positiva se, in base all'ultima valutazione CVR, disponibile al momento della scadenza del termine per la presentazione della domanda, il docente soddisfa l'Indice di produzione scientifica minima, ai sensi dell'art. 8, comma 3 del Regolamento di Ateneo sulla valutazione dei docenti.

|                                                                                        |                                  |                                               |                           |                             |                                      |                               |                                 |                               |                             |                                      | _ 0 <u>×</u> |
|----------------------------------------------------------------------------------------|----------------------------------|-----------------------------------------------|---------------------------|-----------------------------|--------------------------------------|-------------------------------|---------------------------------|-------------------------------|-----------------------------|--------------------------------------|--------------|
|                                                                                        | 🔶 igge https://a                 | apps-ng. <b>units.it</b> /sitedirectory/Gesti | oneDPR232_2011/wMain.aspx | 🔎 👻 🗎 🖉 🕐 Profilo u         | tente   Università degli 🥯 Valutazio | one docenti ai fini dell 🥥 10 | )898   Università degli studi d | <i> G</i> estione Relazioni T | riennali 🛛 🎽 🥝 Gestione Doc | umenti 💿 Valutazione docenti ai fini | dell 🗎 🛧 🌣   |
|                                                                                        | UNIVERSITÀ<br>DEGLI STUDI DI TRI | Docente MARTINELLI RICCARD                    | 0                         | 10898 DAPRETTO ELE          | NA Amministrazione 222222            | Catalogo pubblicazion         | i                               |                               |                             |                                      |              |
|                                                                                        |                                  |                                               |                           | Tutte le strutture          |                                      | Verifica Flusso               | Rel. Triennale Dipartimer       | nti                           |                             |                                      |              |
|                                                                                        | Didattica Ulte                   | eriori Ore Didattica Diario                   | Ricerca Gestione          | Domanda Scatti Uff.Personal | e Direttore Commissione              | Storico Pubbl.                | Progetti Tesi                   | Terza Missione                | CV Sci ◀ ▶                  |                                      |              |
|                                                                                        | Anno Ruolo                       | o Ra RNA                                      | Relazione                 |                             |                                      |                               |                                 |                               |                             |                                      |              |
|                                                                                        |                                  | 1997 - 1999                                   |                           |                             |                                      |                               |                                 |                               |                             |                                      |              |
|                                                                                        | 2017 PA                          | Ricercatore sopra IPm                         |                           |                             |                                      | _                             |                                 |                               |                             |                                      |              |
| A ALANAKA<br>ULTINA VALUTAZIONE CVR<br>Ara Ros Ros Ros Ros<br>Ri Ros Rosersos Ros<br>V | 2016 PA                          | RICERCATORE ATTIVO                            |                           |                             |                                      |                               |                                 |                               |                             |                                      |              |
|                                                                                        | 2015 PA                          | RICERCATORE ATTIVO                            |                           |                             |                                      |                               |                                 |                               |                             |                                      |              |
|                                                                                        |                                  |                                               |                           |                             |                                      |                               |                                 |                               |                             |                                      |              |
|                                                                                        |                                  |                                               |                           |                             |                                      |                               |                                 |                               |                             |                                      |              |
|                                                                                        |                                  |                                               |                           |                             |                                      |                               |                                 |                               |                             |                                      |              |
|                                                                                        |                                  |                                               |                           |                             |                                      |                               |                                 |                               |                             |                                      |              |
| VIIIMA VALUTAZIONE CVR         100       Non         101       Non         102       N |                                  |                                               |                           |                             |                                      |                               |                                 |                               |                             |                                      |              |
|                                                                                        |                                  |                                               |                           |                             |                                      |                               |                                 |                               |                             |                                      |              |
|                                                                                        |                                  |                                               |                           |                             |                                      |                               |                                 |                               |                             |                                      |              |
|                                                                                        |                                  |                                               |                           |                             |                                      |                               |                                 |                               |                             |                                      |              |
|                                                                                        |                                  |                                               |                           |                             |                                      |                               |                                 |                               |                             |                                      |              |
|                                                                                        | ULTIMA VALUTA                    | AZIONE CVR                                    |                           |                             |                                      |                               |                                 |                               |                             |                                      |              |
|                                                                                        | Anno                             |                                               | Ruolo                     |                             | Ra RNA                               |                               |                                 |                               |                             |                                      |              |
|                                                                                        | 2018                             |                                               | PA                        |                             | Ricercatore sopra IPm                |                               |                                 |                               |                             |                                      |              |
|                                                                                        |                                  |                                               |                           |                             |                                      |                               |                                 |                               |                             |                                      |              |
|                                                                                        |                                  |                                               |                           |                             | 1                                    |                               |                                 |                               |                             |                                      |              |
|                                                                                        |                                  |                                               |                           |                             |                                      |                               |                                 |                               |                             |                                      |              |
|                                                                                        |                                  |                                               |                           |                             |                                      |                               |                                 |                               |                             |                                      |              |
|                                                                                        |                                  |                                               |                           |                             |                                      |                               |                                 |                               |                             |                                      |              |
|                                                                                        |                                  |                                               |                           |                             |                                      |                               |                                 |                               |                             |                                      |              |
|                                                                                        |                                  |                                               |                           |                             |                                      |                               |                                 |                               |                             |                                      |              |
|                                                                                        |                                  |                                               |                           |                             |                                      |                               |                                 |                               |                             |                                      |              |
|                                                                                        |                                  |                                               |                           |                             |                                      |                               |                                 |                               |                             |                                      |              |
|                                                                                        |                                  |                                               |                           |                             |                                      |                               |                                 |                               |                             |                                      |              |
|                                                                                        |                                  |                                               |                           |                             |                                      |                               |                                 |                               |                             |                                      |              |
|                                                                                        |                                  |                                               |                           |                             |                                      |                               |                                 |                               |                             |                                      |              |
|                                                                                        |                                  |                                               |                           |                             |                                      |                               |                                 |                               |                             |                                      |              |
|                                                                                        |                                  |                                               |                           |                             |                                      |                               |                                 | -                             |                             |                                      | <u>۱5:52</u> |

#### 5) PANNELLO "GESTIONE"

Si evidenziano le cariche, ricoperte dal docente nei tre anni accademici antecedenti alla data di valutazione, previste dall'art. 3, c. 4 del Regolamento di Ateneo sulla valutazione del complessivo impegno didattico, di ricerca e gestionale ai fini dell'attribuzione degli scatti, ai sensi degli articoli 6 e 8 legge 30 dicembre 2010, n. 240.

| Didatt   | ica 👘     | Ulteriori Ore Didattica | Diario | Ricerca | Gestione       | Domanda Scatti | Upload PDF Firm                 | ati Pubbl.       | Progetti | Tesi | Storic |
|----------|-----------|-------------------------|--------|---------|----------------|----------------|---------------------------------|------------------|----------|------|--------|
|          |           |                         |        |         |                |                |                                 |                  |          |      |        |
| De       | ecorrenza | Termine                 | Cod.Fu | unzione | Descr.Funzione |                | Descr.Sede Funzione             | Descr.Ind.Rappr. | Ruolo    |      |        |
|          |           |                         |        |         |                |                |                                 |                  |          |      | _      |
| *        | Anno: 201 | 6                       |        |         |                |                |                                 |                  |          |      |        |
| 01       | 1/08/2013 | 31/07/2019              | NFUN   | 65      | PRESIDENTE     |                | Consiglio di<br>Amministrazione | Rettore          | PO       |      |        |
| 01       | 1/08/2013 | 31/07/2019              | DFUN   | 01      | RETTORE        |                | Rettorato                       |                  | PO       |      |        |
| 01       | 1/08/2013 | 31/07/2019              | NFUN   | 65      | PRESIDENTE     |                | Senato Accademico               | Rettore          | PO       |      |        |
| <b>~</b> | Anno: 201 | 5                       |        |         |                |                |                                 |                  |          |      |        |
| 01       | 1/08/2013 | 31/07/2019              | DFUNG  | 01      | RETTORE        |                | Rettorato                       |                  | PO       |      |        |
| 01       | 1/08/2013 | 31/07/2019              | NFUN   | 65      | PRESIDENTE     |                | Consiglio di<br>Amministrazione | Rettore          | PO       |      |        |
| 01       | 1/08/2013 | 31/07/2019              | NFUN   | 65      | PRESIDENTE     |                | Senato Accademico               | Rettore          | PO       |      |        |
| ~        | Anno: 201 | 4                       |        |         |                |                |                                 |                  |          |      |        |
| 01       | 1/08/2013 | 31/07/2019              | NFUN   | 65      | PRESIDENTE     |                | Consiglio di<br>Amministrazione | Rettore          | PO       |      |        |
| 01       | 1/08/2013 | 31/07/2019              | DFUN   | 01      | RETTORE        |                | Rettorato                       |                  | PO       |      |        |
| 01       | 1/08/2013 | 31/07/2019              | NFUN   | 65      | PRESIDENTE     |                | Senato Accademico               | Rettore          | PO       |      |        |

#### 6) PANNELLO "DOMANDA SCATTI"

É' il pannello che consente di presentare la domanda di attribuzione della classe stipendiale

| Didattica                    | Ulteriori Ore Didattica                                        | Diario                           | Ricerca                          | Gestione                            | Domanda Scatti                                     | Upload PDF F        | irmati               | Pubbl.         | Progetti               | Tesi | Storico |          |
|------------------------------|----------------------------------------------------------------|----------------------------------|----------------------------------|-------------------------------------|----------------------------------------------------|---------------------|----------------------|----------------|------------------------|------|---------|----------|
|                              |                                                                |                                  | Ai                               | sensi di quanto                     | previsto dall'art.8 del                            | la legge 240/201    | 0, con la j          | presente       |                        |      |         |          |
|                              |                                                                | CHIE                             | DO l' attribuz                   | zione della clas                    | se stipendiale. A tal fi                           | ine,ai sensi degli  | art. 46 e            | 47 del D.P.I   | R. 445/2000            |      |         |          |
| DICHIARO                     | O registri on line di Esse3                                    |                                  |                                  |                                     |                                                    |                     |                      |                |                        |      |         |          |
| tramite                      | che le ore di diduitet irena                                   | are, come no                     | onunit inchia p                  | O regist                            | tri cartacei dep                                   | ositati presso il D | ip. di afferen       | za             |                        |      |         |          |
|                              |                                                                |                                  |                                  |                                     | regist                                             | tri on line e reg   | gistri cartacei depo | ositati presso | o il Dip. di afferenza |      |         |          |
| DICHIARO<br>cruscotto        | di aver svolto ulteriori ore o                                 | di didattica f                   | rontale, come                    |                                     |                                                    |                     |                      |                |                        |      |         |          |
| DICHIARO<br>all'attività aff | che le ore indicate nella col<br>fidata dal Dip. ed effettivan | lonna 'Ore as<br>nente da me     | segnate' del p<br>svolta         | annello 'Didatt                     | ica' del cruscotto corri                           | ispondono           |                      |                |                        |      |         |          |
| DICHIARO<br>ricoperto,per    | che nei tre anni accademici<br>almeno il 50% del tempo, l      | i precedenti a<br>la carica di n | quello in cui<br>nembro delle    | ho maturato la<br>Commissioni p     | classe stipendiale di a<br>aritetiche docenti-stud | aver<br>denti       |                      |                |                        |      |         |          |
| *(Solo per i d               | docenti che non hanno ricoj                                    | perto,per alı                    | neno il 50% d                    | lel tempo,carich                    | ne -art.3.comma 4, dei                             | Regolamento-)       |                      |                |                        |      |         |          |
| DICHIARO<br>almeno il 509    | che nei tre anni accademici<br>%, più una, delle sedute del    | di interesse<br>Consiglio d      | per l'attribuzi<br>i Dipartiment | one della classe<br>o di afferenza. | stipendiale, di aver p                             | oresenziato ad      |                      |                |                        |      |         |          |
| DICHIARO                     | di allegare la relazione trier                                 | nnale                            |                                  |                                     |                                                    |                     |                      |                |                        |      |         |          |
|                              |                                                                |                                  |                                  |                                     |                                                    |                     |                      |                |                        |      |         | Aggiorna |
|                              |                                                                |                                  |                                  |                                     |                                                    |                     |                      |                |                        |      |         |          |

### 8)PANNELLO STORICO

In questo pannello sono indicate le attività didattiche, di ricerca e gestionali suddivise per anno

| ~ | Anno: 20  | 16                                        |                                                      |                                               |
|---|-----------|-------------------------------------------|------------------------------------------------------|-----------------------------------------------|
|   | Gestione  | Consiglio di Amministrazione              | Presidente                                           |                                               |
|   | Gestione  | Rettorato                                 | Rettore                                              |                                               |
|   | Gestione  | Senato Accademico                         | Presidente                                           |                                               |
|   | Ricerca   | Dipartimento di Ingegneria e Architettura | Ricercatore Attivo                                   |                                               |
| ~ | Anno: 20  | 15                                        |                                                      |                                               |
|   | Didattica | Dipartimento di Ingegneria e Architettura | [LM] - IN17 - INGEGNERIA DI PROCESSO E DEI MATERIALI | 105MI - PROGETTAZIONE DI MATERIALI E PROCESSI |
|   | Didattica | Dipartimento di Ingegneria e Architettura | [LM] - IN17 - INGEGNERIA DI PROCESSO E DEI MATERIALI | 014MIB - REATTORI CHIMICI E BIOCHIMICI        |
|   | Gestione  | Rettorato                                 | Rettore                                              |                                               |
|   | Gestione  | Consiglio di Amministrazione              | Presidente                                           |                                               |
|   | Gestione  | Senato Accademico                         | Presidente                                           |                                               |
|   | Ricerca   | Dipartimento di Ingegneria e Architettura | Ricercatore Attivo                                   |                                               |

# 4. Presentazione della domanda

Per presentare la domanda, completa della relazione triennale, è necessario compilare la richiesta online, stamparla, firmarla e caricarla nell'apposita sezione "Upload PDF firmati" (vedi punto A). Analoga operazione dovrà essere fatta per la relazione triennale (vedi punto B). <u>Fino alla scadenza perentoria prevista dal bando sarà possibile modificare la domanda e la relazione triennale inserita.</u>

### <u>A) DOMANDA SCATTI</u>

Selezionare il pannello "DOMANDA SCATTI", compilare la dichiarazione ai fini dell'attribuzione dello scatto e selezionare

| Didattica                                             | Ulteriori Ore Didattica                                                               | Diario                                      | Ricerca                                                | Gestione                                        | Domanda Scatti                                                   | Upload PDF Firmati                                   | Pubbl             | Progetti                                                                                 | Tesi                                         | Storico                         |                         |                       |           |   |          |
|-------------------------------------------------------|---------------------------------------------------------------------------------------|---------------------------------------------|--------------------------------------------------------|-------------------------------------------------|------------------------------------------------------------------|------------------------------------------------------|-------------------|------------------------------------------------------------------------------------------|----------------------------------------------|---------------------------------|-------------------------|-----------------------|-----------|---|----------|
|                                                       |                                                                                       |                                             | CHIEDO l' a                                            | Ai sensi d<br>attribuzione d                    | i quanto pre tisto da<br>lella classe stipendi                   | all'art.8 della legge 24<br>ale. A tal fine,ai sensi | 0/2010, degli art | con la presente<br>. 46 e 47 del I                                                       |                                              | /2000                           |                         |                       |           |   |          |
| DICHIARO<br>tramite                                   | che le ore di didattica fr                                                            | rontale, con                                | ne risultanti                                          | nella pagina '                                  | Didattica' del cruso                                             | otto,sono state certifia                             | cate d            | <ul> <li>registri on line</li> <li>registri cartace</li> <li>registri on line</li> </ul> | di Esse3<br>i depositati p<br>e registri car | presso il Dip.<br>tacei deposit | di affere<br>tati press | enza<br>so il Dip. di | afferenza |   |          |
| DICHIARO<br>cruscotto<br>DICHIARO<br>all'attività aff | di aver svolto ulteriori o<br>che le ore indicate nella<br>fidata dal Dip. ed effetti | ore di didat<br>colonna 'C<br>vamente da    | tica frontale<br>Dre assegnate<br>a me svolta          | , come risulta<br>e' del pannelle               | nti nella pagina 'Ul<br>o 'Didattica' del cru                    | teriori ore didattica' d<br>scotto corrispondono     | el 6              | z                                                                                        |                                              |                                 |                         |                       |           |   |          |
| DICHIARO<br>ricoperto,per                             | che nei tre anni accaden<br>almeno il 50% del temp                                    | nici preced<br>po, la caric                 | lenti a quello<br>a di membro                          | in cui ho ma<br>delle Comm                      | turato la classe stip<br>issioni paritetiche o                   | endiale di aver<br>locenti-studenti                  | 5                 | Z                                                                                        |                                              |                                 |                         |                       |           |   |          |
| *(Solo per i d<br>DICHIARO<br>almeno il 504           | docenti che non hanno r<br>che nei tre anni accaden<br>%, più una, delle sedute       | ricoperto, po<br>nici di inte<br>del Consig | <i>er almeno il</i><br>resse per l'at<br>glio di Dipar | 50% del temp<br>tribuzione de<br>timento di aff | <i>po,cariche -art.3.co</i><br>lla classe stipendial<br>ferenza. | omma 4, del Regolame<br>le, di aver presenziato      | nto-)<br>ad 5     | Z                                                                                        |                                              |                                 |                         |                       |           |   |          |
| DICHIARO                                              | di allegare la relazione i                                                            | triennale                                   |                                                        |                                                 |                                                                  |                                                      | b                 | ۵                                                                                        |                                              |                                 |                         |                       |           | 6 | Aggiorna |

Il pannello presenterà dunque due opzioni: "MODIFICA" per modificare i dati inseriti nel pannello e "CREA PDF" per scaricare la domanda compilata.

| Didattica Ulteriori Ore Didattica Diario Ricerca Gestione Domanda Scatti Upload PDF Firmati Pubbl. Progetti                                                                                                    | Tesi Storico                                                                |  |  |  |  |  |  |  |  |  |  |  |  |
|----------------------------------------------------------------------------------------------------|-----------------------------------------------------------------------------|--|--|--|--|--|--|--|--|--|--|--|--|
| Ai sensi di quanto previsto dall'art.8 della legge 240/2010                                                                                                    | 0, con la presente                                                          |  |  |  |  |  |  |  |  |  |  |  |  |
| CHIEDO l' attribuzione della classe stipendiale. A tal fine,ai sensi degli art. 46 e 47 del D.P.R. 445/2000                                                                                                    |                                                                             |  |  |  |  |  |  |  |  |  |  |  |  |
|                                                                                                    |                                                                             |  |  |  |  |  |  |  |  |  |  |  |  |
| DICHIARO che le ore di didattica frontale, come risultanti nella pagina 'Didattica' del cruscotto,sono state certificate<br>tramite                                                                                                    | O registri cartacei depositati presso il Dip. di afferenza                  |  |  |  |  |  |  |  |  |  |  |  |  |
|                                                                                                    | registri on line e registri cartacei depositati presso il Dip. di afferenza |  |  |  |  |  |  |  |  |  |  |  |  |
| DICHIARO di aver svolto ulteriori ore di didattica frontale, come risultanti nella pagina 'Ulteriori ore didattica' del                                                                                                    | $\checkmark$                                                                |  |  |  |  |  |  |  |  |  |  |  |  |
| DICHIARO che le ore indicate nella colonna 'Ore assegnate' del pannello 'Didattica' del cruscotto corrispondono<br>all'attività affidata dal Dip. ed effettivamente da me svolta                                                                                                    | $\mathbf{\nabla}$                                                           |  |  |  |  |  |  |  |  |  |  |  |  |
| DICHIARO che nei tre anni accademici precedenti a quello in cui ho maturato la classe stipendiale, ho ricoperto,per<br>almeno il 50% del tempo la carica di membro delle Commissioni paritetiche docenti-studenti                                                                                                    | $\checkmark$                                                                |  |  |  |  |  |  |  |  |  |  |  |  |
| *(Solo per i docenti che non hanno ricoperto, per almeno il 50% del tempo, cariche -art.3.comma 4, del Regolamento-)<br>DICHIARO che, nei tre anni accademici di interesse per l'attribuzione della classe stipendiale, ho presenziato ad<br>almeno il 50%, più una, delle sedute del Consiglio di Dipartimento di afferenza. | $\blacksquare$                                                              |  |  |  |  |  |  |  |  |  |  |  |  |
| DICHIARO di allegare la relazione triennale                                                                                                    |                                                                             |  |  |  |  |  |  |  |  |  |  |  |  |
| Modifica                                                                                                    | Crea PDF                                                                    |  |  |  |  |  |  |  |  |  |  |  |  |

Selezionare "CREA PDF" e successivamente stampare, firmare e salvare la domanda sul proprio PC.

Per caricare la domanda si accede nell'apposito pannello "UPLOAD PDF FIRMATI" e si effettuano i seguenti passaggi:

a) Selezionare il tasto posto a sinistra di "Add new record"

| Didattica Ulteriori Ore Didattica Dia | iario Ricerca Gestione | Domanda Scatti | Upload PDF Firmati | Pubbl. | Progetti | Tesi | Storico |
|---------------------------------------|------------------------|----------------|--------------------|--------|----------|------|---------|
| + Add new record                      |                        |                |                    | 📀 Refr | resh     |      |         |
| Tipo Doc. Eventuale Nota              |                        |                |                    |        |          |      |         |
| No records to display.                |                        |                |                    |        |          |      |         |

b) Selezionare "select" e scegliere il file pdf precedentemente salvato.Selezionare quindi il flag verde di conferma.

| Didattica         | Ulteriori Ore Didattica | Diario | Ricerca | Gestione | Domanda Scatti | Upload PDF Firmati | Pubbl. | Progetti | Tesi | Storico |
|-------------------|-------------------------|--------|---------|----------|----------------|--------------------|--------|----------|------|---------|
| + Add new re      | ecord                   |        |         |          |                | 🐼 Refresh          |        |          |      |         |
| Nota              |                         |        |         |          |                |                    |        |          |      |         |
| Nota:             | Select                  |        |         |          |                |                    |        |          |      |         |
| No records to dis | splay.                  |        |         |          |                |                    |        |          |      |         |

c) Il messaggio "record inserito con successo" confermerà il salvataggio.

| Didattica       | Ricerca        | Gestione | Ulteriori Ore Didattica | Diario | Domanda Docente     | Upload PDF Domanda |     |
|-----------------|----------------|----------|-------------------------|--------|---------------------|--------------------|-----|
| + Add new       | record         |          |                         |        |                     | 🐼 Refre            | esh |
| Nota            |                |          |                         |        |                     | POP                |     |
| Nota:           | nda.pdf × Remo | ve       |                         |        |                     |                    |     |
| No records to a | display.       |          |                         |        |                     |                    |     |
|                 |                |          |                         |        | Record Inserito Con | Successo           |     |

Il file correttamente salvato verrà visualizzato in basso a destra come indicato dal cursore

| Didattica | Ulteriori Ore Didattica | Diario | Ricerca | Gestione | Domanda Scatti | Upload PDF Firmati | Pubbl. | Progetti | Tesi | Storico |
|-----------|-------------------------|--------|---------|----------|----------------|--------------------|--------|----------|------|---------|
| + Add new | record                  |        |         |          |                | 🐼 Re               | fresh  |          |      |         |
| Nota      |                         |        |         |          |                |                    |        |          |      |         |
|           |                         |        |         |          |                | domanda.pdf        | 0      |          |      |         |
|           |                         |        |         |          |                |                    |        |          |      |         |

 $\mathbf{N}$ 

### <u>B) RELAZIONE</u>

Selezionare il tasto "RELAZIONE TRIENNALE" posto in alto a destra e selezionare "Rel. Triennale per Valutazione anno di riferimento"

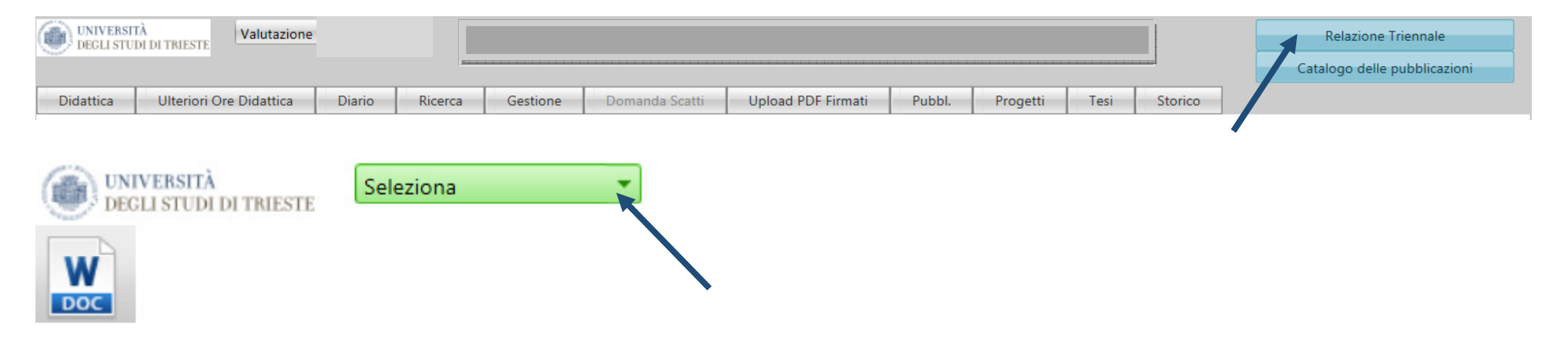

Selezionare l'icona del file word per scaricare la RELAZIONE TRIENNALE.

Anche la RELAZIONE dovrà essere caricata nell'apposito pannello "UPLOAD PDF FIRMATI" (vedi spiegazioni pag. 15-16)

#### La procedura di richiesta dell'attribuzione dello scatto stipendiale è così terminata.

## 5. Modifica della domanda

Fino alla data di scadenza di presentazione della domanda, indicata nell'avviso di avvio della procedura, sarà possibile apportare modifiche alla richiesta di attribuzione dello scatto caricata nella consolle.

Prima di poter effettuare modifiche ai pannelli è necessario eliminare il file caricato entrando nel pannello "UPLOAD PDF DOMANDA" e selezionando l'icona a fianco del file PDF, come indicato nell'immagine sotto riportata e confermare la cancellazione.

| Didattica | Ricerca      | Gestione     | Ulteriori Ore Didattica | Diario | Domanda Docente | Upload PDF Domanda |    |
|-----------|--------------|--------------|-------------------------|--------|-----------------|--------------------|----|
| + Add new | record       |              |                         |        |                 | 📀 Refres           | sh |
| Nota      |              |              |                         |        |                 | POP                |    |
|           |              |              |                         |        |                 | domanda.pdf        | 0  |
|           |              |              |                         |        |                 |                    |    |
| Messaggio | o dalla nagi | na Web       |                         |        |                 |                    |    |
| messaggi  | o dana pagn  |              |                         |        |                 |                    |    |
| ?         | Cancellare   | e il record? |                         |        |                 |                    |    |
|           | ОК           | Ann          | ulla                    |        |                 |                    |    |
|           |              |              |                         |        |                 |                    |    |